## **Slack Integration**

This quick setup guide shows you how to create chat notifications in Slack that are triggered by specific responses to your surveys. Before starting this process, you need to determine the threshold required to trigger the alert.

| In Slack: Go to the Apps tab in Slack and use the search bar to find the Incoming Webhook.                                                                                                    | <b>In Mindful Feedback:</b> Drag the Post to URL event into your predetermined trigger. Paste the webhool                                                      |
|----------------------------------------------------------------------------------------------------|----------------------------------------------------------------------------------------------------|
| Available Apps Incoming WebHooks Send data into Slack in real-time. Add                                                                                                    | into the URL field.                                                                                                    |
| In Slack: Select or create the channel you want<br>the alerts to come in to. Then click Add<br>Incoming Webhooks Integration.                                                                               | 5 In Mindful Feedback: Paste the following into the body:                                                                                                    |
| messages to.  Add Incoming WebHooks integration  By creating an incoming webhook, you agree to the Slack API Terms of Service.                                                                              | {"text":" [Your text here. You can use<br>interaction variables that Mindful Feedback<br>will automatically fill with text. And use<br>\n\n to break lines] "} |
| <b>In Slack:</b> Copy the Webhook URL, add descriptive label and name for the integration (as it will show up on the alerts), upload our logo, and add an emoji for the alerts. Click <b>Save Settings.</b> | <b>Note:</b> If you need any help creating the body of the notification, please reach out to your Client Success Manager for assistance.                       |
| Integration Settings Post to Channel Messages that are sent to the incoming webhook will be posted here. or create a new channel                                                                            | 6 In Mindful Feedback: Test the survey using a dummy web survey and ensure that the chat notification functions as you desire.                                 |
| Webhook URL<br>Send your JSON payloads to this URL<br>Show setup instructions<br>Copy URL + Regenerate                                                                                                    | Mindful Feedback 2:42 PM                                                                                                    |
| Descriptive Label Use this label to provide extra context in your list of integrations (optional). Optional description of this integration                                                                 | A customer has used the word competitor in their feedback<br>about Jeremy, which should be reviewed as soon as possible!<br>Helpfulness: 3 out of 5            |
| Customize Name<br>Choose the username that this<br>integration will post as.                                                                                                    | Satisfaction: 4 out of 5<br>Knowledge: 2 out of 5<br>Resolution: No<br>NPS: 4 out of 5                                                                         |
|                                                                                                    | Feedback: I was extremely disappointed with how my call was<br>handled. I just wanted to change how my comouter was being                                      |

mindful